## Родительский контроль компьютера

Родительский контроль компьютера — это набор программ и действий, который направлен на организацию или запрет использования детьми компьютерного времени, доступа к играм или другим программам, и самое главное — для избежания просмотра сайтов с "недетским" содержимым. Программы родительского контроля позволяют взрослым ограничивать контент, который смотрят и читают дети в интернете. Также можно легко распоряжаться временем, проводимым за компьютером. А еще несложно просмотреть, чем занимался ребёнок в ваше отсутствие в интернете. Простые примеры: после настройки родительского контроля компьютер сына или дочки будет включаться только после 6 вечера; игры будут доступны до 10 часов ночи; ни один сайт, содержащий в названии набор букв (s)\*ex или por\*(n), не будет открываться.

Родительский контроль можно обеспечить как внешними программами, так и средствами операционных систем, даже морально устаревшей Windows XP. Кстати, одним из самых полезных нововведений "семёрки" как раз и считается наличие весьма гибких инструментов осуществления родительского контроля.

Родительский контроль скачать бесплатно вполне возможно, существуют хорошие некоммерческие программы, и зачастую многим пользователям достаточно уже встроенных в Windows инструментов.

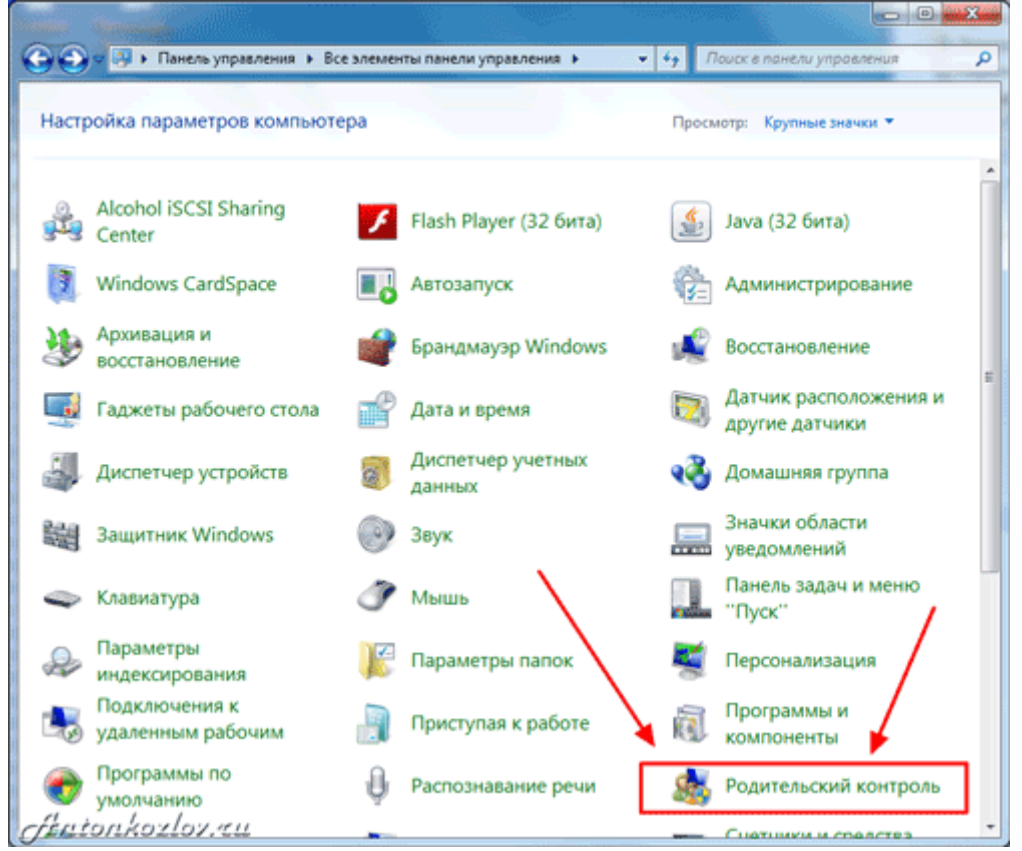

Встроенный в Windows 7 родительский контроль

#### Родительский контроль в популярных операционных системах

Существует ли родительский контроль в Windows XP? Да, но вряд ли он способен принести пользу: это настройка браузера Internet Explorer, которым дети (как и взрослые) пользуются всё реже. Тем не менее, модуль Ограничение доступа (Content Advisor) может пригодиться, если ребёнок использует Internet Explorer.

Для включения Ограничителя доступа:

Выберите пункт Свойства Сервис В меню — В диалоговом окне перейдите на вкладку Содержимое, а там щёлкните кнопку Включить. После этого откроется окно с настройками Ограничения доступа. Здесь следует открыть вкладку Содержимое, щёлкнуть на кнопку Включить. После этого появится окно свойств Ограничения доступа, где нужно задать желаемый уровень безопасности для каждого из пунктов, который ползунками-слайдерами. настраивается Положения ползунков детально описывают соответствующие ограничения. — Более полезная функция — Разрешённые сайты. Это два списка, куда сайты добавляются вручную. Один из них строго запрещает посещение внесённых адресов, другой — разрешает. — Заключительный этап — задание пароля на внесение изменений в родительский контроль. Он находится во вкладке Общие. Просто введите пароль, запишите его себе на память и храните в безопасном месте. Он потребуется для внесения изменений в настройки.

Прочие браузеры также имеют свои схожие настройки, в которых легко разобраться. Присмотритесь, какой программой пользуется ваш ребенок, и смело ищите соответствующие функции.

Родительский контроль в Windows 7 гораздо шире, чем в старушке ХР. Сначала необходимо убедиться, что профиль ребёнка — обычный, а не администраторский. Для этого зайдите в Панель управления и выберите соответствующий профиль пользователя.

Чтобы включить Родительский контроль в Windows 7, нужно перейти в одноименный пункт Панели управления (через меню Пуск). Здесь выбираем профиль пользователя, в котором работает ваш ребёнок: именно на него мы сейчас и настроим ограничения? если у вас один профиль, то вам нужно создать специальный профиль (учётную запись) для ребёнка.

| 😜 🕶 🤹 « Все элементы па                                        | нели управлен 🕨 Родительский контроль 💿 👻 🍫 🖉 Поиск в панели управления                                                                                                    | ۶ |
|----------------------------------------------------------------|----------------------------------------------------------------------------------------------------|---|
| Панель управления -<br>домашняя страница<br>Системы оценки игр | Выбор пользователя и настройка параметров<br>родительского контроля                                                                                                    |   |
| ensteine egenne nip                                            | Возможности родительского контроля<br>У одной или нескольких учетных записей администратора нет пароля. Если учетная<br>запись администратора не защищена паролем, все пользователи могут обойти или<br>отключить родительский контроль. Щелкните здесь, чтобы установить пароль для<br>этих учетных записей. |   |
|                                                                | Пользователи<br>Антон<br>Администратор компьютера<br>Без пароля                                                                                                    |   |
|                                                                | Если нужно установить родительский контроль за пользователем,<br>которого нет в этом списке, создайте для него новую учетную запись<br>пользователя.                                                                                                    |   |
|                                                                | Почему для этого нужна учетная запись?<br>& Создать новую учетную запись                                                                                                    |   |
|                                                                | Дополнительные элементы управления<br>Если на этом компьютере необходимо использовать такие<br>дополнительные функции, как фильтрация веб-содержимого и отчеты<br>о действиях, необходимо установить дополнительные элементы<br>управления.                                                                   |   |
|                                                                | Как установить дополнительные элементы управления?                                                                                                    |   |
| См. также                                                      |                                                                                                    |   |
| Учетные записи пользователей                                   |                                                                                                    |   |
| ntonkorloven                                                   |                                                                                                    |   |

Создайте профиль, отличный от основного, задав основному пароль доступа

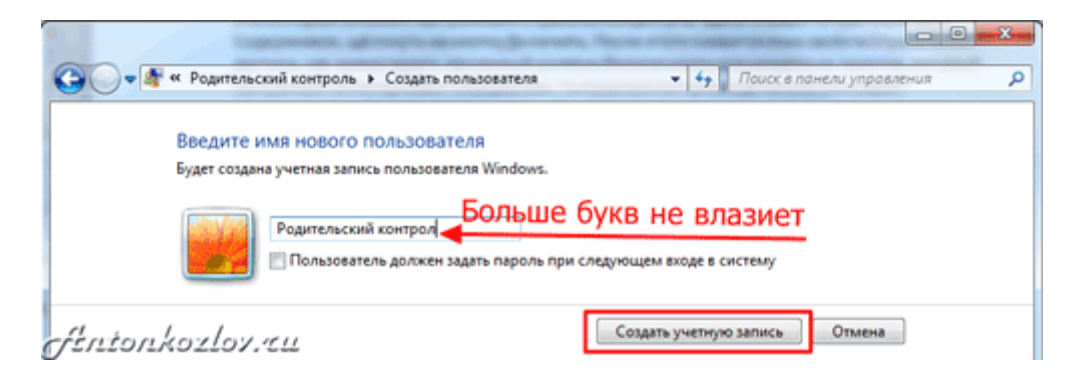

Дайте профилю название

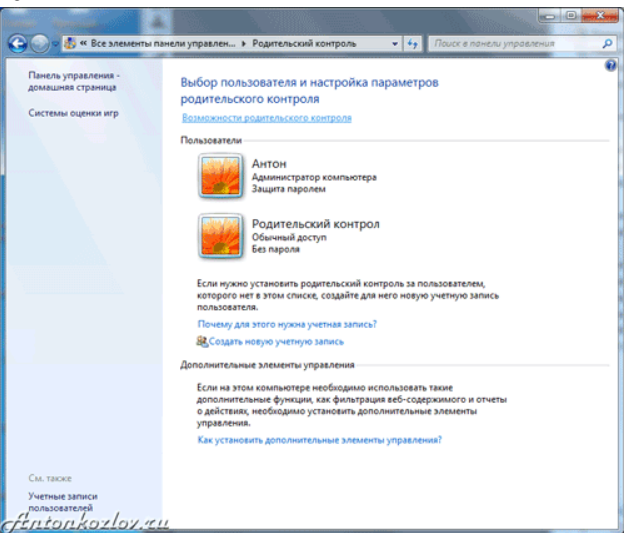

Два профиля Windows 7 - один для вас с паролем доступа, другой детский с ограничениями и работающим родительским контролем

| Родительский контроль:<br>Включить, используя текущие параметры<br>Римая                                    | Текущие параметры:<br>Родительский контрол            |
|----------------------------------------------------------------------------------------------------|-------------------------------------------------------|
| Параметры Windows                                                                                           | Обычный доступ<br>Без пароля                          |
| Ограничения по времени<br>Ограничение времени работы на компьютере<br>пользователя Родительский контрол     | Ограничения по времени: Выкл.<br>Категории игр: Выкл. |
| Упры<br>Управление доступом к играм по категории,<br>содержимому и названию                                 | Ограничения на Выкл.<br>запуск программ:              |
| Разрешение и блоккировка конкретных программ           Разрешение и блоккировка всех программ на компьютере |                                                       |
|                                                                                                    |                                                       |
|                                                                                                    |                                                       |
|                                                                                                    |                                                       |

Включите для новой учётной записи родительский контроль

Самое простое здесь это управление временем. Лёгкий интерфейс сразу предлагает задать время, когда ребёнок может войти в операционную систему (т.е. начать работу за компьютером). Можно настроить расписание работы по дням недели. Система автоматически отключится, сохранив все данные, если ребёнок засиделся за клавиатурой.

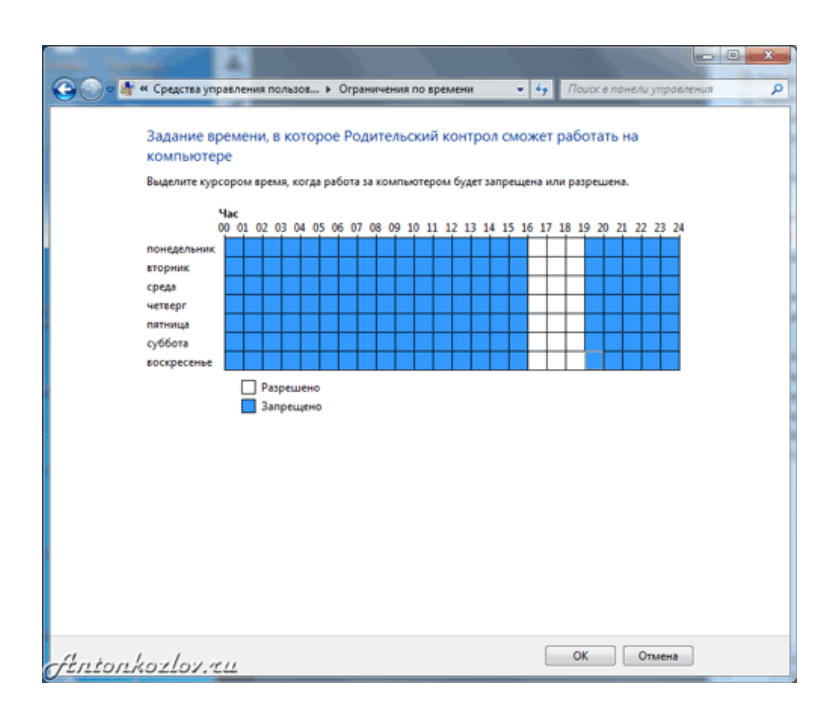

Сделайте ограничение по времени для всех дней отдельно или для каждого дня отдельно

| G 😌 🕸 « Средства управления пол ) Средства управления играми 🔹 4-р Поиск в понели управления                                                                                                    | Q |
|----------------------------------------------------------------------------------------------------|---|
| Выбор типов игр, в которые может играть Родительский контрол<br>Может ли Родительский контрол запускать игры?<br>@ Да<br>@ Нет<br>Запрещение (или разрешение) игр в зависимости от типа категории и содержимого<br>Дадать категории для игр<br>Маскимальная разрешение) игр в зависимости от типа категории и содержимого<br>Дадать категории для игр<br>Маскимальная разрешение) игр в зависимости от типа категории и содержимого<br>Дадать категории для игр<br>Маскимальная разрешение) игр в зависимости от типа категории и содержимого<br>Ладать категории для игр<br>Маскимальная разрешение) игр в зависимости от типа категории и содержимого<br>Слисания игр, которые следует блокировать: Ног<br>Запрещение (или разрешение) любой игры на компьютере по названию<br>Всегда запрещать: Нег<br>Всегда разрешить: Chess Trians |   |
| or                                                                                                    |   |

Настройки детского профиля для игр

| Средства упра • Особые ог<br>Особые объе объе объе объе объе объе объе объ          | граничения на отдел  | ьные игры            | • • • Nouck e      | панели управлени |
|-------------------------------------------------------------------------------------|----------------------|----------------------|--------------------|------------------|
| Управление типами игр, в                                                            | в которые може       | т играть Родит       | ельский контр      | юл               |
| Разрешенные категории:<br>E10+ - Старше 10 лет, Т - Для по<br>Для старшего возраста | дростков, Ао - Тольк | ко для взрослых, Е - | Для всех, Ес - Для | детей, М -       |
| Отклоненные описания: Нет                                                           |                      |                      |                    |                  |
|                                                                                     |                      | Зависит от           | Всегда             | Всегда           |
| Название/категория                                                                  | Состояние            | оценки               | разрешать          | запрещать        |
| Chess Titans                                                                        | Parpa                | 0                    | ۲                  | 0                |
| Mahjong Titans                                                                      | Игра                 | ٠                    | 0                  | ۲                |
| Purble Place<br>E                                                                   | Игра<br>разрешена    | ٠                    | 0                  | 0                |
| Другие игры корпорации<br>Майкрософт<br>Оценка не презусмотрена                     | Игра<br>разрешена    | ۰                    | 0                  | •                |
| Интернет-Нарды<br>Е: Уведомление об оценке                                          | Игра<br>разрешена    | ۰                    | O                  | •                |
| Интернет-Пики<br>Е: Уведомление об оценке                                           | Игра<br>разрешена    | ۰                    | 0                  | 0                |
| Интернет-Шашки<br>Е: Уведомление об оценке                                          | Игра<br>разрешена    | ۰                    | 0                  | 0                |
| Косынка<br>Е                                                                        | Игра<br>разрешена    | ۰                    | 0                  | 0                |
| Е                                                                                   | разрешена            | ۲                    | 0                  | 0                |
| E                                                                                   | разрешена            | ٠                    | 0                  | 0                |
| Е                                                                                   | разрешена            | ۰                    | 0                  | 0                |
| C C                                                                                 | разоещена            | ۲                    | 0                  | 0                |

Выбор разрешенных игр

| ≂ 🌆 « | Средства управления играми 🕨 Ограничения на игры 👻 🍫 Поиск в понели управления                                                                                                    |
|-------|----------------------------------------------------------------------------------------------------|
|       |                                                                                                    |
|       | Выбор типов игр, в которые может играть Родительский контрол                                                                                                    |
|       | Может ли Родительский контрол играть в игру, у которой нет<br>оценки?                                                                                                    |
|       | Разрешить игры, категория которых не указана                                                                                                    |
|       | Блокировать игры, категория которых не указана                                                                                                    |
|       | В игры с какой оценкой может играть Родительский контрол?<br>Entertainment Software Rating Board определяет следнощие<br>возрастные категории.                                                                                                    |
|       | Аля детей<br>Если игра имеет оценку "ЕС" ("Для детей млядшего возраста"), ее содержимое<br>подходит для детей от 3 лет. Игры этой категорни не содержат материалов, которые<br>родители могли бы счесть неподходищими.                                                                 |
|       | <ul> <li>Пакан Алаксек</li> <li>Пакански правимет оценку "Е" ("Дла всех"), ее содержимое подходит для лиц от 6 лет.</li> <li>Игры этой категории могут содержать минимальное количество сцен насклив,</li> <li>несторе колическое озорство ими умеренные выражения.</li> </ul>         |
|       | Старше 10 лет<br>Если игра ммеет оценку "EI0+" ("Для 10 лет и старшие"), се содержимое подходит для<br>и от 10 лет. Игра этой категории могут содержать больше сцен карикатурного,<br>нереалистичного и умеренного насилия, умеренные выражения или минимально<br>непритостибные темы. |
|       | Аля подростков<br>Если игра имеет оценку "Т" ("Для подростков"), ее содержимое подходит для лиц от<br>13 лет. Игры этой категории могут содержать сцены насилия, умеренные<br>выражения или ругательства.                                                                              |
|       | <ul> <li>Для старшего возраста</li> <li>Коли стара инжет оценку "М" ("Не для детей"), ее содержимое подходит для лиц от 17</li> </ul>                                                                                                    |

Выбор категорий игр для доступа

А вот пункт Игры в Родительском контроле Windows 7 кажется полезным только сначала. Во-первых, здесь могут быть представлены не все игры, установленные на компьютере. Вовторых, лучше настроить эти ограничения в Разрешении и блокировке конкретных программ.

| Выберите программы, котор     | не разрешается использовать: |              |                  |
|-------------------------------|------------------------------|--------------|------------------|
| Файл                          | Описание                     | Название     |                  |
| C:\Program Files (x86)\2gis\3 | 0                            |              | ^                |
| 2GISTrayNotifier.exe          | Модуль оповещений 2ГИС       | 2FVIC        |                  |
| 2GISUpdateService.exe         | Служба установки обновлений  | 2FMC         |                  |
| 🔲 🎉 grym.exe                  | 2ГИС                         | 2FVIC        |                  |
| C:\Program Files (x86)\Adveg  | o Plagiatus                  |              |                  |
| A plagiatus.exe               | Plagiatus                    | Plagiatus    |                  |
| A unins000.exe                | Setup/Uninstall              | <неизвестно> |                  |
| C:\Program Files (x86)\AIMP   | -                            |              |                  |
| AIMP3.exe                     | AIMP3                        | <неизвестно> |                  |
| AIMP3ate.exe                  | AIMP3: Advanced Tag Editor   | <неизвестно> |                  |
| AIMP3lib.exe                  | AIMP3: Audio Library         | <неизвестно> |                  |
| O Uninstall.exe               | AIMP3: Setup                 | <неизвестно> |                  |
| C:\Program Files (x86)\Alcoh  | ol Soft\Alcohol 52           |              | ~                |
| <br>Добавить программу к эт   | тому списку: Обзор           | Отметить все | Снять все флажки |

Выбор разрешенных или запрещённых программы для запуска ребёнком

В этом пункте перечислены все установленные на компьютере программы (вернее, Windows считает, что все). Здесь можно запретить или разрешить каждое из приложений, однако помните: этот список может быть неполным. Лучше поискать вредные программы самостоятельно (кнопка Обзор), и заблокировать их.

И не забудьте в конце выключить Гостевой профиль пользователя — на него не распространяются никакие ограничения!

| 🕞 🕐 🔹 « Родительский кон ト Средства управления пол                                                                                                    | ззователем • ++ Поиск в панели управления P                                                                                                    |
|----------------------------------------------------------------------------------------------------|----------------------------------------------------------------------------------------------------|
| Выбор действий, разрешенных пользователо и<br>В сличить, использя текущи параметра<br>В сличить, использя текущи параметра<br>В сличить, использя текущи параметра<br>В сличить использи текущи параметра<br>В сличить и параметра<br>В сличить | Усительский контрол           Текущие параметры:           Порединие параметры:           Порединие параметры:           Осничный доступ<br>ва парала           Отраничения по времени:         Вил.           Консертные игры:         1 - разрешено           Отраничения на<br>запуск программе:         Вил. |
| fentonkozlov.cu                                                                                                    | ОК                                                                                                    |

Вот примерно так будет выглядеть настроенный профиль ребёнка с родительским контролем

Настройка интернета схожа с Windows XP, и затрагивает только браузер Internet Explorer. Вообще встроенные средства родительского контроля в Windows 7 интереснее для ограничения детей помладше. Вот типичная история применения этих функций:

«Большой проблемой было отогнать отпрыска от компьютера. Сколько я ему не говорил – выключай!, он постоянно клянчил ещё минутку. Потом мне это надоело, и я задал в родительском контроле время выключения на каждый день. С программой сын не может спорить — она предупреждает его за 5, 3 и 1 минуту до выключения, и тут слёзы не помогают. Это работает даже когда мы с женой в другой комнате».

## Программы для родительского контроля

Более продвинутые программы во многом имеют похожие функции с разными названиями. В них несложно разобраться за несколько минут, и почти в каждой из них на вопрос как установить родительский контроль отвечает пошаговый мастер настроек — он запускается при первом использовании программы.

Рекомендуем вначале обратить внимание на проект SkyDNS (www.skydns.ru) — это не программа, а целый щит, ограждающий ваш компьютер от потенциально опасных сайтов. Зарегистрировавшись на сайте проекта, вы получаете гораздо более безопасный сёрфинг интернета. Проект заносит в свой чёрный список сайты с сомнительным содержимым, предоставляя свободный доступ к остальным, "правильным" ресурсам. Проект постоянно обновляется, и ложных срабатываний почти не случается. SkyDNS — бесплатный ресурс, который отсечёт сразу половину проблем с доступом на нежелательные сайты.

Сервис родительского контроля SkyDNS позволяет делать множество вещей даже для школ

Среди классических вариантов родительского контроля последнее время наибольшей популярностью на компьютерах российских пользователей пользуется продукт, поставляемый в составе продуктов Лаборатории Касперского — Kaspersky Crystal и <u>Kaspersky Internet Security</u>. Отдельно установить «Касперский родительский контроль», к сожалению, не получится.

| Аnna     Аnna     Параметры учетной записи     Использование компьютера     Запусс программ     Использование интернета     Копользование интернета     Тоссщение веб-сайтов     Загрузка файлов     Маласичиста | Контроль посещения ве<br>Бы можете контролировать, какие<br>доступ к веб-сайтам в зависимости<br>Включить фезопасный поиск<br>Включить контроль<br>Запрет веб-сайтов<br>Взаретить оседношие датегории<br>Виботь все Снять все | 26-Сайтов<br>веб-сайты посещает польз<br>от их содержимого.<br>и веб-сайтов:                                                  | юватель, а также ограничивать                                                                                           |
|----------------------------------------------------------------------------------------------------|----------------------------------------------------------------------------------------------------|----------------------------------------------------------------------------------------------------|----------------------------------------------------------------------------------------------------|
| Запуст программ     Использование интернета     Посещение веб-сайтов     Загрузка файлов     Ма разловите                                                                                                    | Запрет веб-сайтов<br>Запретить следующие датегория<br>Выбрать все Снять все                                                                                                    | и веб-сайтов:                                                                                                    |                                                                                                    |
| <ul> <li>социальные сети</li> <li>Личные данные</li> <li>Ключевые слова</li> </ul>                                                                                                    | <ul> <li>Порнография, зротика</li> <li>Нелегальное ПО</li> <li>Наркотики</li> <li>Неркотики</li> <li>Жестокость</li> <li>Нецензурная лексика</li> </ul>                                                                       | <ul> <li>Оружие</li> <li>Азартные игры</li> <li>Интернет-почта</li> <li>Интернет-магазины</li> <li>Социальные сети</li> </ul> | <ul> <li>Анонимные прокси-серверы</li> <li>Платежные системы</li> <li>Форумы и чаты</li> <li>Казуальные игры</li> </ul> |
|                                                                                                    | <ul> <li>Запретить посещение всех веб-</li></ul>                                                                                                    | сайтов, кроме разрешенны<br>4-сервер, добавьте его в сп                                                                       | ах в списке исключений<br>исок разрешенных                                                                              |

Родительский контроль в Kaspersky Internet Security 2012

Популярность вполне заслуженная: на вкладке Безопасность+ (главное меню родительского контроля) легко ограничивается время в интернете, задаётся список нежелательных сайтов как по всему имени, так и по его части. Встроенный фильтр не даст ребёнку зайти на сайты с тематиками «Эротика», «Нецензурная лексика», «Оружие», «Жестокость», «Азартные игры», «Пиратский софт» и многие другие. Для более жесткого контроля предусмотрен список «белых адресов» — заходить можно только на разрешённые сайты, а прочие блокируются. Кстати, настройки относятся ко всем браузерам сразу.

# Как установить «Родительский контроль» СРС.

Программа под названием Crawler Parental Control пользуется большой популярностью в меру своего широкого функционала. Отзывы о ней только положительные. Данный софт является совершенно бесплатным, поэтому каждый может его скачать и установить. Тут все довольно просто. Первым делом вам необходимо зарегистрироваться и указать свою почту, на которую будет отправлен пароль. По большей части управление осуществляется при помощи учетных записей. Программа «родительский контроль» предусматривает 5 этапов защиты от нежелательной информации. Первый уровень (для детей младше 10 лет) предусматривает работу за компьютером несколько часов в день. При этом блокируются сайты для взрослых, матерные слова и т.п. Второй и третий уровень позволяют пользоваться ПК более продолжительное время, но просматривать порнографические сайты тоже запрещено. На четвертом этапе полностью исчезают системные ограничения. Компьютером можно пользоваться довольно долго, но не ночью. Сайты для взрослых запрещены. Пятый уровень, как отмечается в отзывах, практически бесполезен, поскольку он только запрещает пользоваться ПК в ночное время суток. Рекомендуется включать Spy Mode, который хоть ничего и не запрещает, но все запоминает. Отчет крайне подробный, и ребенок не имеет к нему доступа. Вы сможете смотреть, какие сайты посещает ваше чадо, и при необходимости проводить воспитательные беседы. Довольно консервативный способ, но он является предпочтительным. Вот мы и разобрались с тем, какой и как установить «родительский контроль» в утилите СРС. Идем дальше.- Читайте подробнее на http://www.syl.ru/article/159354/new\_roditelskiy-kontrol-programmyi-dlya-roditelskogo-SYL.ru: kontrolya-na-kompyutere-otzyivyi

Скачать родительский контроль, установить и настроить его недостаточно: ни одна лучшая программа родительского контроля не даст гарантий от опасности. В дополнение к программам нужен и визуальный доступ к компьютеру. Очень рекомендуем устанавливать домашний компьютер в то место, где он находится на всеобщем обозрении. Не переборщите: нельзя открыто шпионить за ребёнком, просто поглядывайте время от времени на происходящее на мониторе. Да и подросток вряд ли захочет посещать неподходящие сайты, если знает, что родители могут легко это заметить.

В дополнение вы можете посмотреть и другие программные продукты: КиберМама, KidsControl, Spector Pro, ParentalControl Bar.

## Заключение

Зачастую дети всё равно получают доступ к запретному плоду. Всегда найдутся друзья, чей компьютер работает без родительского контроля. Всё большую популярность даже среди школьников набирают смартфоны и планшеты, которые контролировать ещё сложнее, чем компьютер. Всегда можно задать вопрос поисковику: родительский контроль как отключить, а методов снятия ограничений существует множество.

Возможно, лучший метод родительского контроля в том, чтобы совместно обсудить опасности сомнительных сайтов? В дружеской и равноправной беседе родителей с детьми можно достичь согласия и понимания гораздо проще и результативнее, чем используя отключаемые программы и другие электронные методы. Запретный плод сладок. Вспомните, как сами впервые прочли рассылку о выигранном миллионе долларов в африканскую лотерею: было заманчиво, правда? А поговорив про это с более продвинутыми пользователями, уже сами смеялись над следующим письмом с наследством, да еще и попутно узнали про другие опасности современного интернета.

Станьте друзьями для своих детей: старшими, мудрыми и опытными, с которыми хочется поговорить на любую тему с удовольствием. Это и есть самый лучший метод родительского контроля, который принесёт множество позитива в общение с детьми.